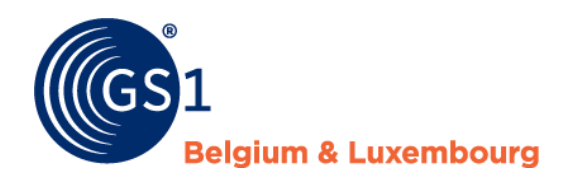

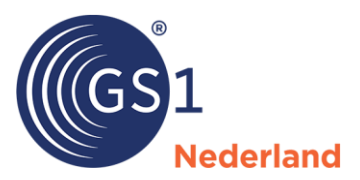

# GS1 Prijsbericht

Veelgestelde vragen

Juni 2025

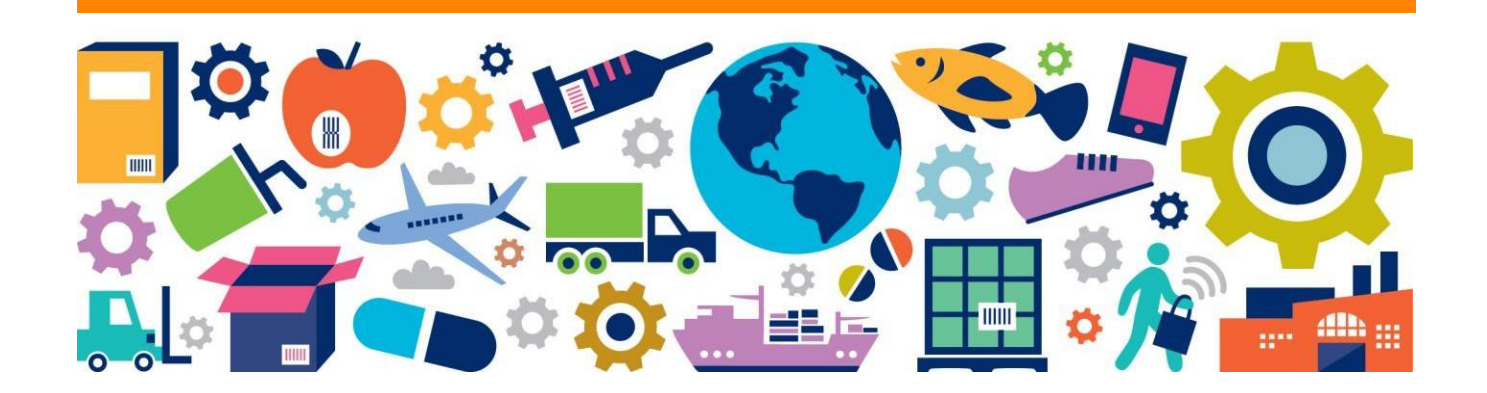

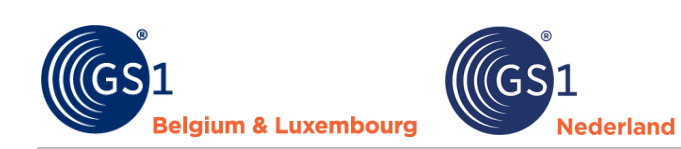

## Inhoudsopgave

| 1 | Algemene informatie  | 3 |
|---|----------------------|---|
| 2 | Installeren          | 3 |
| 3 | Invullen             | 4 |
| 4 | Opslaan en versturen | 6 |

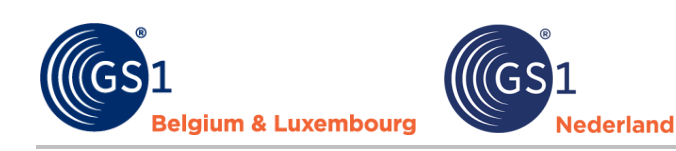

## **1** Algemene informatie

#### Waar kan ik informatie over het GS1 Prijsbericht vinden?

Je kunt alle informatie over het prijsbericht op de website van <u>GS1 Nederland</u> of <u>GS1 België en Luxemburg</u> vinden:

- De handleiding (Nederlands en Engels)
- Het GS1 Prijsbericht (Excel)
- Invoerinstructie: displays, pallets en sets
- Veelgestelde vragen
- Controles foutmeldingen oplossingen
- Technische specificaties

#### Is het GS1 Prijsbericht in andere talen beschikbaar?

De tool is alleen in het Nederlands beschikbaar. Er is wel een Engelstalige handleiding beschikbaar, deze kun je op de website van <u>GS1 Nederland</u> of <u>GS1 België en Luxemburg</u> downloaden.

#### Waar kan ik vragen stellen over het prijsbericht?

Wij adviseren je om eerst de documentatie zorgvuldig door te lezen. Heb je toch nog vragen? Je kunt dan contact opnemen met GS1 Nederland (<u>accounts@gs1.nl</u>) of GS1 België en Luxemburg (<u>diy@gs1belu.org</u>).

## 2 Installeren

#### Hoe installeer ik het GS1 Prijsbericht?

De handleiding voor het GS1 Prijsbericht staat op de <u>website van GS1</u>, met in hoofdstuk 2 een uitgebreide installatie-instructie. Het prijsbericht wordt als invoegtoepassing in Excel geïnstalleerd. Heb je installatieproblemen? Hoofdstuk 6 biedt oplossingen. Bij correcte installatie verschijnt in Excel de menuoptie 'GS1 Prijsbericht', waarmee je berichten kunt aanmaken, openen, opslaan en controleren. Kom je er toch niet zelf uit? Neem dan contact op met GS1.

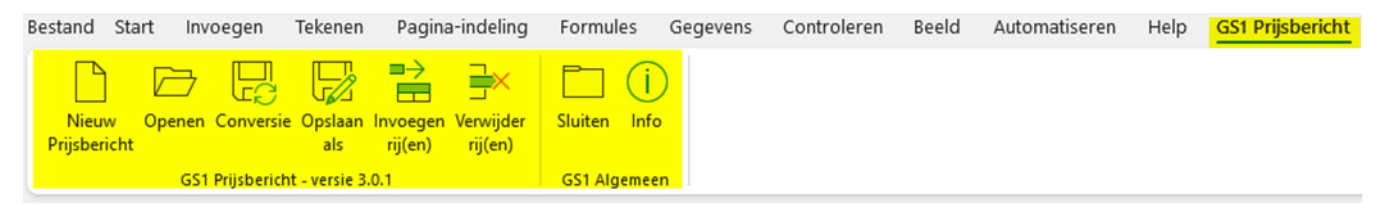

#### Waarom moet ik altijd de laatste versie van het prijsbericht installeren?

Een nieuwe versie van het prijsbericht wordt altijd op verzoek van de markt beschikbaar gesteld. Denk dan aan de uitbreiding van velden, verbeteringen in de werking van de GS1 Prijsbericht tool en/of uitbreidingen in de foutcontroles. Installeer daarom altijd de laatste versie zodat de prijsberichten die je aanmaakt voldoen aan de laatste standaarden. In Excel kun je, als je het prijsbericht hebt geïnstalleerd, bij 'Info' het versienummer vinden.

#### Waarom kan ik het GS1 Prijsbericht niet op een Mac gebruiken?

Excel op een Mac werkt anders dan op een Windows computer. Menuopties werken niet goed op de Mac en de uitgebreide foutcontrole op juistheid van de GS1 Prijsberichten kan niet plaatsvinden. Er zijn twee oplossingen: gebruik een Windows computer voor de aanlevering of maak een directe koppeling vanuit je eigen interne systemen om een GS1 Prijsbericht volgens de juiste specificaties aan te maken en met de .gs1 extensie te exporteren. Gebruik hiervoor de <u>technische specificaties</u>.

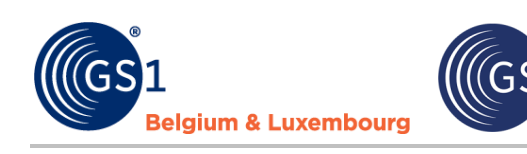

## 3 Invullen

#### Welk nummer moet ik voor de GLN dataleverancier gebruiken?

GLN staat voor Global Location Number. Dit is een wereldwijd uniek nummer om fysieke- of administratieve

locaties te kunnen identificeren, het is altijd een code van 13 cijfers. Een GLN kun je bij GS1 aanvragen.
Maak je al gebruik van de GS1 datapool? Gebruik dan de GLN waarmee jouw organisatie in de

lederland

- datapool is geregistreerd.
  Ben je nog niet op de GS1 datapool aangesloten? Gebruik dan de GLN die in de EDI order wordt gebruikt om jouw organisatie te identificeren. Op het moment dat je de GS1 datapool gaat gebruiken, moet je de GLN in het prijsbericht wijzigen.
- Werk je nog niet met EDI en de GS1 datapool? Neem contact met jouw klanten op voor een passende oplossing.

#### Kan ik één prijsbericht aanleveren voor meerdere landen?

Ja, met het veld 'Doelmarkt' kun je aangeven of het bericht voor Nederland, België en/of Duitsland relevant is.

#### Ben ik vrij in het kiezen van het berichtnummer?

Nee, bouw het berichtnummer als volgt op: jaar in twee getallen en volgnummer in drie getallen, bijvoorbeeld: 25001 of 25002.

#### Wat is het verschil tussen berichtdatum en berichtdatum geldigheid bericht?

Het berichtdatum is de datum dat je het GS1 Prijsbericht met de retailer hebt gedeeld. Het veld 'Berichtdatum geldigheid' is de datum waarop de gegevens ingaan die in het GS1 Prijsbericht staan. Dat kan ook een datum in de toekomst zijn.

#### Kan ik verschillende mutaties combineren in 1 prijsbericht?

Ja, je mag in een prijsbericht verschillende mutaties (1-nieuw, 2-saneren, 3-wijzigen en 4-ongewijzigd) in een prijsbericht via aparte regels invullen. Bijvoorbeeld: indien je het aantal eenheden in een besteleenheid wijzigt van bijvoorbeeld 6 naar 8 en de eenheid met 6 stuks is niet meer te bestellen dan moet je het volgende doen:

- $\circ$   $\;$  Je kent een nieuwe GTIN/EAN toe aan de nieuwe besteleenheid. De GTIN van de
- consumenteneenheid blijft gelijk aangezien deze niet is gewijzigd.
- $\circ$   $\;$  Je stuurt de retailer een prijsbericht met 2 regels:
  - Regel 1: mutatiecode 'saneren' GTIN 1 besteleenheid met 6 stuks
  - Regel 2: mutatiecode 'nieuw' GTIN 2 besteleenheid met 8 stuks

#### Hoe ga ik om met EAN/GTIN's?

Voor alle GTIN (EAN-code) velden geldt dat deze uit 14 cijfers moeten bestaan. Is een GTIN korter? Gebruik dan voorloopnullen. Bij het opslaan van het prijsbericht zorgt de tool er ook zelf voor dat alle barcodes aangevuld worden tot 14 cijfers. Het laatste cijfer van een GTIN is altijd een controlecijfer. Bij opslaan controleert de tool op de juiste controlecijfers. Als het controlecijfer niet klopt, dan kun je via de volgende link het juiste cijfer berekenen:

#### Wat vul ik bij de bestelcode van de consumenteneenheid in?

Dit is jouw eigen interne artikelnummers die je als leverancier gebruikt. Werk je niet (meer) met eigen artikelnummers? Vul dan in dit veld de GS1 artikelcode (GTIN) van de consumenteneenheid in.

#### Wat vul ik bij merknaam en korte productnaam in?

Deze velden zijn qua instructie volledig gelijk aan de velden in de GS1 datapool. Op de <u>GS1 website</u> staat een uitgebreide instructie over hoe je deze velden in moet vullen.

#### Waarom kan ik het btw-percentage niet meer invullen?

De sector heeft ervoor gekozen om dit te wijzigen in belastingcategorie, bijvoorbeeld hoog, laag, nul. Dit is volledig gelijk aan het veld in de GS1 datapool. Met de belastingcategorie kunnen bedrijven fluctuaties in belastingpercentages beter verwerken. De retailers zullen de waardes vertalen naar het juiste btw-percentages.

#### Kan ik met staffels in besteleenheden werken?

Ja, als een artikel in verschillende besteleenheden verkrijgbaar is - bijvoorbeeld los, per doos en per pallet dan voer je deze GTIN vaker in het GS1 Prijsbericht in. Je vult het veld 'Aantal in besteleenheid' dan afwijkend in. De juiste inkoopprijzen per stuk geef je dan bij iedere regel aan. Daarbij geldt dat een hogere besteleenheid altijd een inkoopprijs moet hebben die gelijk is of lager dan de lagere besteleenheid. De minimale afname van het aantal besteleenheden is normaal gesproken altijd gelijk aan 1 bij verschillende besteleenheden. Dit veld heeft enkel een hogere waarde als er een lagere prijs geldt bij bijvoorbeeld afname van meerdere pallets.

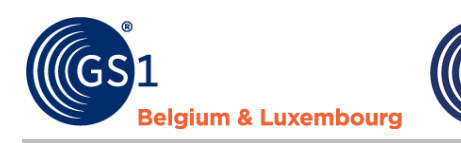

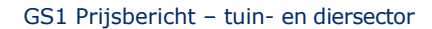

#### Wat vul ik in als mijn artikelen geen adviesverkoopprijs en/of inkooprijs hebben?

ederland

Er zijn artikelen, zoals display- en/of point of sale materialen, die gratis worden verstrekt. De informatie hiervan wordt via het prijsbericht gedeeld. Vul bij het veld 'Adviesverkoopprijs' de minimale waarde van 0.02 in, bij de netto- en bruto inkooprijs is dit 0.01. Er zit een verschil in anders is het niet duidelijk dat er geen inkoop- en verkoopprijs is.

#### Hoe vul ik netto- en bruto inkoopprijzen in?

De belangrijkste regel bij inkooprijzen is dat je deze altijd per stuk en exclusief btw invult. Als je dus een doos hebt met 10 stuks, dan vul je niet de inkoopprijs 'voor de complete doos in, maar de prijs voor 1 stuk. De netto inkoopprijs is de prijs zoals je die ook daadwerkelijk factureert aan de retailer. Wanneer de leverancier geen kortingen verleend is de bruto inkoopprijs gelijk aan de netto inkoopprijs van het artikel. Als je bruto inkoopprijs invult, dan moet deze altijd hoger of gelijk zijn aan de netto inkoopprijs. Bij het invullen van inkoopprijzen moet je een geldig getal invoeren, de minimale waarde is 0.01.

#### Kan ik binnen een prijsbericht afwijken van de ingangsdatum van de prijzen?

Nee, in een prijsbericht worden alleen gegevens van de artikelen met dezelfde ingangsdatum opgenomen. Dit doe je met het veld 'Begindatum geldigheid'.

#### Kan ik met handelseenheden werken?

Ja, het prijsbericht bevat de velden 'Besteleenheid' en 'GS1 artikelcode (GTIN) besteleenheid'. Bij het veld 'Besteleenheid' kun je het soort eenheid aangeven zoals een omdoos, een display of een tussenverpakking. Bij de GTIN van de besteleenheid vul je GTIN die bij de betreffende handelseenheid c.q. besteleenheid hoort. De enige uitzondering is bij artikelen waarbij aantal per inkoopeenheid gelijk is aan 1. Dat zijn los bestelbare artikelen of pallets en dergelijke.

#### Kan ik mix display/pallets en hiërarchieën invullen?

Ja, net als in de GS1 datapool ondersteunt het GS1 Prijsbericht hiërarchieën. De <u>invoerinstructie: 'displays,</u> <u>pallets en sets'</u> hierover staat op de GS1 website.

#### Hoe verwerk ik artikelen waarvan de verkoopeenheid afwijkt van de besteleenheid?

Er bestaan artikelen die in een andere eenheid aan de consument worden verkocht dan dat ze worden ingekocht. Dat is bijvoorbeeld zo bij vijverfolie en tafelzeil. Je bestelt die artikelen per rol en de consument koopt deze per vierkante meter of per strekkende meter.

Aan de verkoopkant vul je dan de eenheid in zoals de klant die koopt. Het aantal eenheden per besteleenheid is dan bijvoorbeeld 1, de verkoopdimensie is vierkante meter en bij adviesverkoopprijs vul je de prijs per vierkante meter in.

Aan de inkoopkant geldt dat je daar de gegevens van de complete rol invult. Besteldimensie is dan stuk (PCE). De inkoopprijs is die van de complete rol. Wat je dan aanvullend in moet vullen is de verhouding tussen de verkoop- en bestelgegevens. Daarvoor gebruik je het veld 'Omrekenfactor'. Die factor staat voor aantal verkoopeenheden per besteleenheid. Als de verkoop- en besteleenheid aan elkaar gelijk zijn is omrekenfactor altijd gelijk aan 1. Als dat niet zo is, dan vul je daar het juiste aantal in. Heb je bijvoorbeeld een rol vijverfolie van 50 meter lang en 4 meter breed en verkoop je die per vierkante meter? Dan bevat de totale rol 50 x 4 = 200 vierkante meter folie. Het veld 'Omrekenfactor' vul je dan met de waarde 200.

#### Hoe werkt het veld 'Indicatie kortingen'?

Indicatie waarmee wordt aangegeven of voor dit artikel aanvullende kortingen van toepassing kunnen zijn. Normaal gesproken geldt dat je vrijwel altijd de waarde 'J-Wel kortingen mogelijk' gebruikt. Enkel als er afspraken met de retailer zijn gemaakt dat er nooit aanvullende kortingen op een artikel kunnen gelden gebruik je de waarde 'N-Geen kortingen mogelijk'. Op factuurbasis wordt nog wel (indien van toepassing) de betalingskorting verrekend.

#### Hoe weet ik of de retailer extra verplichte velden wil hebben?

Dit geldt alleen voor het veld 'assortimentsgroepcode'. Dit veld moet je alleen voor GRS en BTC-Retail bij nieuwe artikelen invullen (veld: mutatiecode 1 - nieuw). Als je in het veld 'GLN ontvanger' GRS of BTC selecteert en je probeert je ingevulde GS1 Prijsbericht op te slaan dan kleurt dit veld oranje. Bij de foutcontrole krijg je dan ook te zien dat je een verplicht veld niet hebt ingevuld.

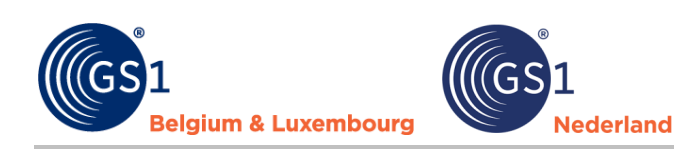

### 4 **Opslaan en versturen**

#### Hoe sla ik een prijsbericht op?

Gebruik altijd de menuoptie 'Opslaan als' in het GS1 Prijsbericht menu. Dit voert een uitgebreide foutcontrole uit en toont een Excel-bestand met fouten en oplossingen. Een volledig overzicht van controles en foutmeldingen staat in de <u>GS1 kennisbank</u>.

Als je geen fouten meer te zien krijgt bij de foutcontrole dan maakt de GS1 Prijsbericht tool een .gs1 bestand aan. Dat bestand stuur je naar de retailer. De retailer geeft aan of ze dit bestand per mail willen ontvangen of bijvoorbeeld via Microsoft Teams. De retailer leest het .gs1 bestand dan aan hun kant in. Als er nog vragen over zijn dan hoor je dat van hen.

| Bestand Start Invoegen Tekenen Pagina-indeling Formules Gegevens Controleren Beeld Automatiseren Help <mark>GSI Prijebericht</mark>                                                                                                    |                                |  |  |
|----------------------------------------------------------------------------------------------------|--------------------------------|--|--|
| Nieuw       Openen Conversie       Oplaan       Imoegen Verwijder         Nijbericht       as       nijgen)       rijjen)       Sluiten       Info         GS1 Prijbericht       GS1 Prijbericht       GS1 Agemeen       GS1 Agemeen       GS1 Agemeen                                                                                                    |                                |  |  |
| C Opsiaan als                                                                                                    |                                |  |  |
| 👄 🛶 🗢 🕆 📜 > Deze pc > Lokale schiff (C) > Gebruikers > ML > OneDrive - GS1 Nederland > Bureaublad > GS1 Prijsbericht                                                                                                    | ✓ ひ Zoeken in GS1 Prijsbericht |  |  |
| Organiseren • Nieuwe map                                                                                                    | III - 🕜                        |  |  |
| Vergaderinge^ Naam Status Gewijzigd op Type Grootte                                                                                                    |                                |  |  |
| Image: Ceee pool     Geen zookresultaten.       Image: Image: Imag |                                |  |  |
| Bestandsnaam: Testbestand prijsbericht 3.gs1                                                                                                    | ~                              |  |  |
| Opslaan als: GS1 Prijsbericht                                                                                                    | ~                              |  |  |
| Auteurs: Marco van der Lee Labels: Een label toevoegen Tite: Een titel toevoegen Onderwerp: Het onderwerp opgev Manager: De manager opgeven                                                                                                    | Bedrijf: GS1 Nederland B.V.    |  |  |
| ∧ Mappen verbergen                                                                                                    | Extra 👻 Opsiaan Annuleren      |  |  |